## WORK OPPORTUNITY TAX CREDIT (WOTC) ES77 DATABASE

Desk Aid

This desk aid provides data entry instructions to create conditional certifications in the ES77 database. A separate desk aid on WOTC procedures can be found on the Workforce Solutions website. Access the ES77 database through the TWC mainframe. **Note:** If you are unable to access the ES77 database, request access through your manager.

- Go to **TWC Session** on your desktop.
- Type in **TPTX1** in the upper left corner of the screen and press **Enter.**
- Type in your User ID and Password. The Application Selection screen displays.
- At the bottom of the **Application Selection** screen, type in **ES77** and press **Enter**. The Selection screen displays.
- At **Selection**, type in 4 and press **Enter**.
- At **Selection**, type in 1 and press **Enter**.

| FIEID INFORMATION TO ENTER |
|----------------------------|
|----------------------------|

- SSN: Enter the customer's nine-digit Social Security number (no dashes, hyphens, or parentheses).
- LWDA: Enter your local two-digit LWDA number.
- **Date Completed:** Enter the current date as a two-digit month, two-digit day, and two-digit year.
  - Name, Last: Enter the customer's last name and press Tab to advance to the First field.
    - First: Enter the customer's first name and press Tab to advance to the Address field.
    - Address: Enter the customer's mailing address and press Tab to advance to the City field.
      - City: Enter the customer's city and press **Tab** to advance to the **ST** field.
        - ST: Enter the customer's state and press Tab to advance to the Zip field.
        - **Zip:** Enter the customer's five-digit zip code.

Once the zip code is entered, the cursor advances to the line that reads: **Dis Vet: Target Group: (3 or 5) Note:** The **Agency** field is not applicable for Workforce Solutions staff.

## **Disabled Veteran Conditional Certification**

Enter an **X** in the **Dis Vet:** field, press function key **F5**, and fill in the required information on the lines below the **Dis Vet (X)** heading.

| Field          | Information to Enter                                                                                   |
|----------------|----------------------------------------------------------------------------------------------------|
| E/Date:        | Enter the active-duty entry date located on <i>line a</i> of <i>box 12</i> of the DD-214.              |
| R/Date:        | Enter the date of separation from active duty located on <i>line b</i> of <i>box 12</i> of the DD-214. |
| Branch:        | Enter the branch of service located in box 2 of the DD-214.                                            |
|                | (A=Army, C=Coast Guard, F=Air Force, M=Marine, N=Navy)                                                 |
| DD214:         | Enter an <b>X</b> to indicate that a copy of the customer's DD-214 is on file.                         |
| Rating Letter: | Enter an <b>X</b> to indicate that a copy of the customer's rating letter is on file.                  |

## **Ex-Felon Conditional Certification**

Enter a **3** in the **Target Group:** field, press function key F5, and fill in the required information on the lines below the **Ex-felon(3)** heading.

| Field         | Information to Enter                                                                                                    |
|---------------|----------------------------------------------------------------------------------------------------|
| C/Date:       | Enter the customer's felony conviction date.                                                                                                    |
| R/Date:       | Enter the customer's release date from incarceration.                                                                                                    |
| ID NO:        | Enter the customer's correctional institution's ID number, if available.                                                                                                    |
| Court/Dischg: | Enter an <b>X</b> to indicate that a copy of the customer's court documents, discharge documents, probation/parole documents, or other court-approved documents are on file for this WOTC conditional certification. |

## **Vocational Rehabilitation Referral Conditional Certification**

Enter a **5** in the **Target Group:** ield, press function key F5, and fill in the required information on the lines below the **Voc Rehab(5)** heading.

| Field     | Information to Enter                                                                                                |
|-----------|----------------------------------------------------------------------------------------------------|
| A/Date:   | Enter the date the IPE was activated.                                                                               |
| C/Date:   | Enter the date the IPE was closed, if applicable.                                                                   |
| LS/Date:  | Enter the date the customer last received a vocational rehabilitation service.                                      |
| IPE Docs: | Enter an <b>X</b> to indicate that a copy of the customer's IPE is on file for this WOTC conditional certification. |

2